## Как зарегистрироваться в Навигаторе?

| Пройти на сайт <u>https://p66.навигатор.дети</u>                                                                                                    | НАВИГАТОР ДОПОЛНИТЕЛЬНОГО<br>ОБРАЗОВАНИЯ СВЕРДЛОВСКОЙ<br>ОБЛАСТИ                                                                                                    | РЕГИСТРАЦИЯ   ВХОД |
|----------------------------------------------------------------------------------------------------|----------------------------------------------------------------------------------------------------|--------------------|
| Нажать на РЕГИСТРАЦИЯ                                                                                                    | РЕГИСТРАЦИЯ ВХОД НЕ ПОМНЮ ПАРОЛЬ                                                                                                    | ×                  |
| В открывшейся форме заполнить поля:                                                                                                    | ВЫБЕРИТЕ МУНИЦИПАЛИТЕТ (ДЛЯ РЕКОМЕНДАЦИИ ПРОГРАММ)                                                                                                    |                    |
| <ol> <li>Муниципалитет</li> <li>Фамилию</li> <li>Имя</li> <li>Отчество</li> <li>Номер мобильного телефона<br/>(для связи при обработке заявок)</li> <li>Е-mail</li> <li>Пароди (вибрать самостоятольно)</li> </ol> | <ul> <li>Город Нижний Тагил</li> <li>введите вашу фамилию (для обращений к вам и заполнения договоров и заявлений)</li> <li>Проверкин</li> <li>введите ваше имя</li> <li>Иван</li> <li>введите ваше отчество</li> <li>Ивание имя</li> </ul>                                                                      |                    |
| Ознакомиться с правилами пользования<br>сайтом, выразить с ними свое согласие и<br>нажать<br>зарегистрироваться                                                                                                    | ИВАНОВИЧ         ВВЕДИТЕ НОМЕР МОБИЛЬНОГО ТЕЛЕФОНА (ДЛЯ СВЯЗИ ПРИ ОБРАБОТКЕ ЗАЯВОК)         5       +7         (111) 111-11-11         ВВЕДИТЕ ЕМАЦ (ДЛЯ НАПРАВЛЕНИЯ УВЕДОМЛЕНИЙ)         6       IVAN.proverkin@yandex.ru         выберите пароль (пароль вам пригодится, запомните или запишите его)         7 |                    |
| Подтвердить свой электронный адрес,<br>пройдя по ссылке, полученной после<br>нажатия Зарегистрироваться на<br>указанный при регистрации e-mail                                                                     | 8       Я ознакомлен и выражаю согласие с политикой конфиденциальности и пользовательским соглашением         9       Варегистрироваться                                                                                                    |                    |